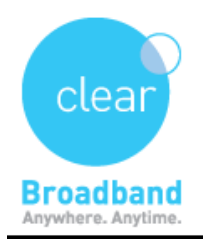

Clear Networks Technical Support Document

## HOW TO DO A PING TEST(WINDOWS 8)

⇒ Move the mouse to the upper right-hand corner of the screen to make the vertical menu bar appear, Click Search

⇒ Type "**cmd**" in the **search** bar and hit the **Enter** key on your keyboard

| Search       |   |
|--------------|---|
| Everywhere 🗸 |   |
| cmd          | P |

- A black box with a flashing cursor will open; this is the Command Prompt. Type **ping hostname** or **ping IP address** and press **Enter**
- A **hostname** is typically a website address. Replace *hostname* with the website that or server that you want to ping. For example, to ping google.com, type ping www.google.com
- An **IP address** is a computer's location on a network, either locally or on the internet. If you know the IP address that you want to ping, replace *IP address* with it. For example, to ping the IP address 192.168.1.1, type ping 192.168.1.1.
- To have your PC ping itself, type ping 127.0.0.1.

| C:\Windows\system32\cmd.exe                                                                                | × |
|----------------------------------------------------------------------------------------------------|---|
| Microsoft Windows [Version 6.1.7601]<br>Copyright <c> 2009 Microsoft Corporation. All rights reserved.</c> |   |
| C:\Users\d                                                                                                 |   |
|                                                                                                    |   |
|                                                                                                    |   |
|                                                                                                    |   |
|                                                                                                    |   |
|                                                                                                    |   |
|                                                                                                    |   |
|                                                                                                    |   |
|                                                                                                    |   |

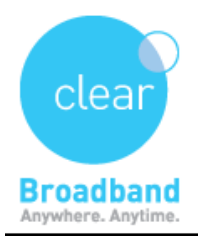

| C:\Windows\system32\cmd.exe                                                                                                    |   |
|----------------------------------------------------------------------------------------------------|---|
| Microsoft Windows [Version 6.1.7601]<br>Copyright <c> 2009 Microsoft Corporation. All rights reserved.</c>                                                                                                    | * |
| C:\Users\ <b>dimmin_i</b> ping google.com.au                                                                                                    |   |
| Pinging google.com.au [74.125.237.151] with 32 bytes of data:<br>Reply from 74.125.237.151: bytes=32 time=15ms ITL=52<br>Reply from 74.125.237.151: bytes=32 time=14ms ITL=52<br>Reply from 74.125.237.151: bytes=32 time=17ms ITL=52<br>Reply from 74.125.237.151: bytes=32 time=16ms ITL=52 |   |
| Ping statistics for 74.125.237.151:<br>Packets: Sent = 4, Received = 4, Lost = 0 (0% loss),<br>Approximate round trip times in milli-seconds:<br>Minimum = 14ms, Maximum = 17ms, Average = 15ms                                                                                               |   |
| C:\Users\d <mark>uananinan</mark> >                                                                                                    |   |
|                                                                                                    |   |
|                                                                                                    |   |
|                                                                                                    | - |

## To copy them to Notepad:

⇒ Click on the **black icon** on the top, go to **edit** and **select all**.

| Ð., | Restore    |      | EVersion 6.1.<br>Microsoft Con | .7601]<br>orporation. All rights reserved. |  |
|-----|------------|------|--------------------------------|--------------------------------------------|--|
|     | Move       | 8    | an>ping google                 | le.con                                     |  |
|     | Size       | - 23 | [74.125.237.1                  | 136] with 32 bytes of data:                |  |
| -   | Minimize   |      | 237.136: bytes                 | es=32 time=15ms TTL=55                     |  |
| -   | Maximize   |      | 237.136: bytes                 | s=32 time=15ms IIL=55                      |  |
| ¢   | Close      |      | 237.138. Dytes                 | 43C+                                       |  |
|     | Edit       | •    | Mark                           | ost = 0 (0% loss),                         |  |
|     | Defaults   |      | Сору                           | Enter rerage = 15ns                        |  |
|     | Properties |      | Paste                          |                                            |  |
|     |            |      | Select All                     |                                            |  |
|     |            |      | Scroll                         |                                            |  |
|     |            |      | Find                           |                                            |  |

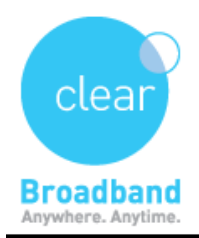

| Select C:\Windows\system32\cmd.exe                                                                                                    |   |
|----------------------------------------------------------------------------------------------------|---|
| Microsoft Windows [Version 6.1.7601]<br>Copyright (c) 2009 Microsoft Corporation. All rights reserved.                                                                                                    |   |
| C:\Users\dkannapiran>ping google.com                                                                                                    |   |
| Pinging google.com [74.125.237.135] with 32 bytes of data:<br>Reply from 74.125.237.135: bytes=32 time=18ms TTL=55<br>Reply from 74.125.237.135: bytes=32 time=24ms TTL=55<br>Reply from 74.125.237.135: bytes=32 time=15ms TTL=55<br>Reply from 74.125.237.135: bytes=32 time=16ms TTL=55 |   |
| Ping statistics for 74.125.237.135:<br>Packets: Sent = 4, Received = 4, Lost = 0 (0% loss),<br>Approximate round trip times in milli-seconds:<br>Minimum = 15ms, Maximum = 24ms, Average = 18ms                                                                                            |   |
| C:\Users\dkannapiran>                                                                                                    |   |
|                                                                                                    |   |
|                                                                                                    |   |
|                                                                                                    | - |
|                                                                                                    |   |

Again, click on the same **black icon**, go to **edit** and **copy**. Now, you can paste them on Notepad.

Clear Networks Technical Support Document

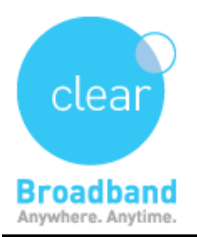

|   | elect C:\Windows\s | ystem32\cmd.exe                                                                                                | - 0 × |
|---|--------------------|----------------------------------------------------------------------------------------------------|-------|
| Ð | Restore            | [Version 6.1.7601]<br>Microsoft Corporation. All rights reserved.                                              | ^     |
|   | Move               |                                                                                                    | =     |
|   | Size               | an/ping google.com                                                                                             |       |
| _ | Minimize           | [74.125.237.135] with 32 bytes of data:<br>237.135: bytes=32 time=18ms TTL=55                                  |       |
|   | Maximize           | 237.135: bytes=32 time=24ms TTL=55<br>237.135: bytes=32 time=15ms TTL=55<br>237.135: bytes=32 time=16ms TTL=55 |       |
| x | Close              |                                                                                                    |       |
|   | Edit 🕨             | Mark lost = 0 <0% loss),                                                                                       |       |
|   | Defaults           | Copy Enter erage = 18ms                                                                                        |       |
|   | Properties         | Paste                                                                                                    |       |
|   |                    | Select All                                                                                                    |       |
|   |                    | Scroll                                                                                                    |       |
|   |                    | Find                                                                                                    |       |
|   |                    |                                                                                                    | -     |
|   |                    |                                                                                                    |       |